1.f・5<ズーム>の表示条件の変更

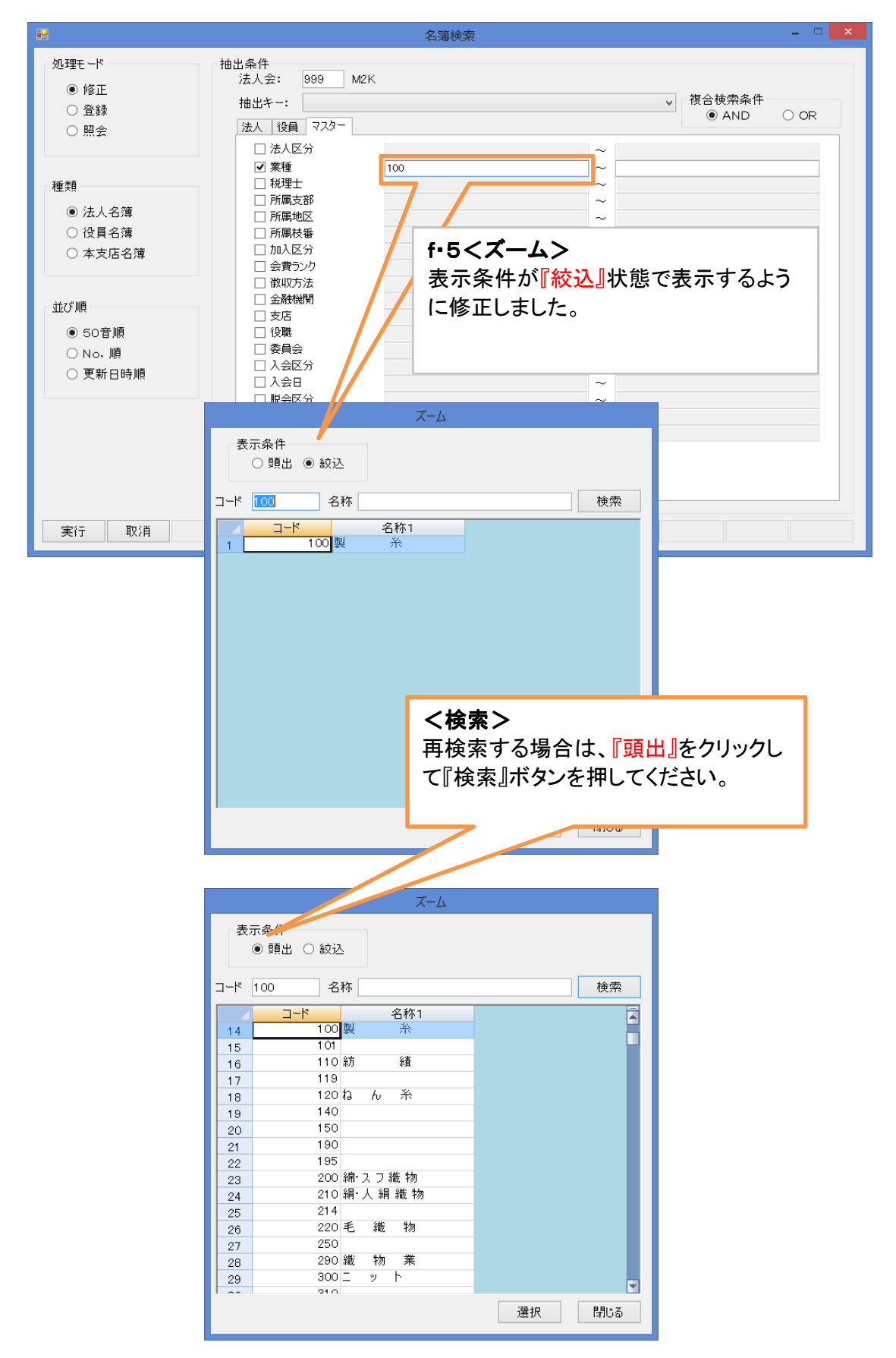

2. 法人名と事業所名のタイトル名を切り替える

| <b></b>                        | 名簿一覧                                                                                                    | - 🗆 🗙                               |
|--------------------------------|----------------------------------------------------------------------------------------------------|-------------------------------------|
| □-100 999 M2K                  | 法人会: 999 M2K                                                                                                    | 法人区分: 法人No(本店):                     |
| ■ 2 天町間事<br>■ 177 エムツーケーネットワーク | 法人No: 777                                                                                                    | 加入区分:                               |
| 75-33. 98                      | シリン・ ムン・リーネットワーク<br>法人名: ムツーケーネットワーク                                                                                              | 所属 支部: 101 長野支部 地区・11 第一地区          |
|                                | 代表                                                                                                    | 枝番:                                 |
|                                | , F                                                                                                    | 人金額: 0円                             |
|                                | □                                                                                                    | の切り替え>                              |
|                                | 蹴 タイトルをクリックする。                                                                                                    | と、『法人名タイトル                          |
|                                |                                                                                                    |                                     |
|                                |                                                                                                    |                                     |
|                                | ↓ オトルを変更することな                                                                                                    | ができます。                              |
|                                | <b>所</b> 在地                                                                                                    | の他: 🗌                               |
| _                              | 住                                                                                                    |                                     |
|                                | コ  ・ は レクカノトルクの亦  市                                                                                                    | × 25 区分:                            |
|                                | □□ 広へ石9119/石の友史                                                                                                    |                                     |
|                                |                                                                                                    |                                     |
|                                | •                                                                                                    | 区分:                                 |
|                                | ○ 法人名                                                                                                    |                                     |
|                                |                                                                                                    | ×                                   |
|                                | ● 争耒所名                                                                                                    | ww.m2knetwk.com<br>m2knetwk.com     |
|                                | ○ その他                                                                                                    |                                     |
| 抽出件数 2件                        |                                                                                                    | ~ 役員新規                              |
|                                |                                                                                                    |                                     |
| 実行 取消 削除                       |                                                                                                    | 設定法人新規                              |
|                                | OK                                                                                                    | たかいわれ                               |
|                                |                                                                                                    | イマノビル                               |
|                                |                                                                                                    |                                     |
| -                              |                                                                                                    |                                     |
|                                | 名簿一覧                                                                                                    | - 🗆 🗙                               |
|                                | 法人会: 999 M2K                                                                                                    | 法人区分: 法人No(本店):                     |
| □ 2 長野田争 ■ 777 エムツーケーネットワーク    | 法人No 777                                                                                                    | 加入区分: • 正会員 〇 賛助会員 〇 未加入            |
|                                |                                                                                                    | 所属 支部: 101 長野支部                     |
|                                | 代表 書記 していたい 人表取締役                                                                                                    |                                     |
|                                | // 氏名: 大内本雄                                                                                                    | 会費ランク: A 1,000円 会費入金額: 0円           |
|                                | 設立年月日: H12/04/01 決算月: 3月<br>中海全: 300 円                                                                                            | 徴収方法: 1 自振                          |
|                                | 従業員: 5 人                                                                                                    | 支店: 222 南支店                         |
|                                | 売上高: 1,000 万円                                                                                                    | 口座種別: 1 普通                          |
|                                | 業種コード: 11名:ソノト開発                                                                                                    | □ 座番号: 1234567<br>2 嘉人カナ: T / ソン=ケ= |
|                                | 税理士コード: 1 小川会計士                                                                                                    | 名義人漢字: 有限会社エムツーケーネットワーク             |
|                                | 所在地 〒: 380-0928                                                                                                    | 厚生制度大型: ✔ 年金: ✔ がん: ✔ その他:          |
|                                | 住所1:長野市若里                                                                                                    | 他制度1:制度                             |
|                                | 住所3:若里力ン力ン6番館2-A                                                                                                    | 入会日: H26/01/25 区分:                  |
|                                | TEL: 026-267-7166 FAX: 026-267-7167                                                                                               | JE:                                 |
|                                | 送付先 〒:                                                                                                    |                                     |
|                                | 住所1:                                                                                                    | 脱会日: _/_/_ 区分:                      |
|                                | 住所3: 部署:                                                                                                    | メモ:                                 |
|                                | TEL: FAX:                                                                                                    | URL: http://www.m2knetwk.com        |
|                                | 送付区分: 〇 所在地 ④ 送付先 〇 停止                                                                                                    | E-Mail: o_moto@m2knetwk.com         |
|                                |                                                                                                    |                                     |
|                                | 登録日時 H26/01/25 10:12:06 D mo                                                                                                    | 登録区分 1 登録                           |
| 抽出件数 2件                        | 登録日時         H26/01/25 10:12:06         ID         mo           再表示         変更日時         H26/02/03 13:33:50         ID         mo |                                     |

Х

この『法人名タイトル名の変更』後のタイトル名は、宛名作成の『名簿訂正』に反映されます。 それ以外の名簿作成や宛名作成には一切影響しません。 3. 名簿一覧(印刷メニュー)角2封筒、角3封筒、長3封筒の追加

| 12.                                                                                                    |                                                                 | 名簿一覧                                                                                                    |                                                                                                    | - 🗆 🗙                     |
|----------------------------------------------------------------------------------------------------|-----------------------------------------------------------------|----------------------------------------------------------------------------------------------------|----------------------------------------------------------------------------------------------------|---------------------------|
| ⊡-00 999 M2K                                                                                                 | 法人会:                                                            | 999 M2K                                                                                                    | 法人区分:                                                                                                    | 法人No(本店):                 |
| ─□] 2 長野曲争<br> →□] 777 エムツーケーネットワーク                                                                          | 法人No:                                                           | 7777                                                                                                    | 加入区分:                                                                                                    | ● 正会員 ○ 賛助会員 ○ 未加入        |
|                                                                                                    | フリガナ:                                                           | エムツーケーネットワーク                                                                                                    | 所属 支部:                                                                                                    | 101 長野支部                  |
|                                                                                                    | 法人名:                                                            | エムソーケーネットワーク                                                                                                    | 地区:                                                                                                    | 1 第一地区                    |
|                                                                                                    | / 氏名:                                                           | 大内本雄                                                                                                    | 校番:<br>                                                                                                    | A 1000円 今番入全額:0円          |
|                                                                                                    | 設立年月日:                                                          | H12/04/01 決算月: 3月                                                                                                    | 御収方法:                                                                                                    |                           |
|                                                                                                    | 資本金:                                                            | 300 円                                                                                                    | 銀行:                                                                                                    | 143 八十二銀行                 |
|                                                                                                    | 従業員:                                                            | 5人                                                                                                    | 支店:                                                                                                    | 222 南支店                   |
|                                                                                                    | 売上向:<br>業種コード・                                                  | 1,000 万円                                                                                                    | 口座種別:                                                                                                    | 1 晋通                      |
|                                                                                                    |                                                                 |                                                                                                    |                                                                                                    | T 69-7-                   |
|                                                                                                    | 税理士コード:                                                         | 1 小川会計士                                                                                                    | 名義人漢字:                                                                                                    | 有限会社エムツーケーネットワーク          |
|                                                                                                    | 所在地 〒:                                                          | 380-0928                                                                                                    | 厚生制度大型:                                                                                                    | ☑ 年金: ☑ がん: ☑ その他: 📃 🗌    |
|                                                                                                    | 住所1:                                                            | 長野市若里                                                                                                    | 他制度1:                                                                                                    | 制度 -                      |
|                                                                                                    | 住所2:                                                            | 3-10-36                                                                                                    | 他団体:                                                                                                    |                           |
|                                                                                                    | 住所3:                                                            | 若里カンカン6番館2-A                                                                                                    |                                                                                                    | H26/01/25 区分:             |
|                                                                                                    | IEL:                                                            | U20-207-7166 FAX: 026-267-716                                                                                                    | / xc.                                                                                                    |                           |
|                                                                                                    | 送付先 〒:                                                          |                                                                                                    |                                                                                                    |                           |
|                                                                                                    | 住所2:                                                            |                                                                                                    | 脱会日:                                                                                                    | _/_/_ 区分:                 |
|                                                                                                    | 住所3:                                                            | 部署:                                                                                                    |                                                                                                    | <u> </u>                  |
|                                                                                                    | TEL:                                                            | FAX:                                                                                                    |                                                                                                    | http://www.m2kpetwk.com   |
|                                                                                                    | 送付区分:                                                           | ○ 所在地 ⑧ 送付先 ○ 停止                                                                                                    | E-Mail:                                                                                                    | o_moto@m2knetwk.com       |
|                                                                                                    | 登録日時                                                            | H26/01/25 10:12:06 D mo                                                                                                    | 登録区分                                                                                                    | 1 登録                      |
| 抽出件数 2件 再表示                                                                                                  | 変更日時                                                            | H26/02/03 14:39:42 D mo                                                                                                    | 更新カウンタ                                                                                                    | 9 役員新規                    |
| 実行取消削除                                                                                                    | ズーム                                                             | FAX メール 印扉                                                                                                    | 終了                                                                                                    | 設定 法人新規                   |
|                                                                                                    |                                                                 | <                                                                                                    | 印刷メニュ                                                                                                    | ->                        |
|                                                                                                    |                                                                 | く<br>新<br>を                                                                                                    | 「 <b>印刷メニュ</b> 」<br>たに『角2ま<br>追加しまし』                                                                                                    | ー><br>対筒・角3封筒・長3封筒』<br>た。 |
|                                                                                                    |                                                                 | く<br>新<br>印刷メニュー                                                                                                    | 「 <b>印刷メニュ</b><br>たに『角2ま<br>追加しまし?                                                                                                    | ー><br>対筒・角3封筒・長3封筒』<br>た。 |
| 法人情報                                                                                                    |                                                                 | く<br>新<br>を                                                                                                    | : <b>印刷メニュ</b><br>たに『角2ま<br>追加しまし;                                                                                                    | ー><br>対筒・角3封筒・長3封筒』<br>た。 |
| 法人情報                                                                                                    |                                                                 | く<br>新<br>を<br>印刷メニュー                                                                                                    | 「 <b>印刷メニュ</b><br>たに『角2ま<br>追加しまし?                                                                                                    | ー><br>対筒・角3封筒・長3封筒』<br>た。 |
| 法人情報                                                                                                    | 人名簿                                                             | く<br>新<br>を<br>印刷メニュー                                                                                                    | 「 <b>印刷メニュ</b><br>たに『角2ま<br>追加しましす<br>斎(縦)                                                                                                    | ー><br>対筒・角3封筒・長3封筒』<br>た。 |
| 法人情報                                                                                                    | 人名簿                                                             | く<br>新<br>を<br>印刷メニュー<br>角2封命                                                                                                    | 「 <b>印刷メニュ</b><br>たに『角2ま<br>追加しまし<br>奇(縦)                                                                                                    | ー><br>対筒・角3封筒・長3封筒』<br>た。 |
| 法人情報                                                                                                    | 人名簿                                                             | く<br>新<br>を<br>印刷メニュー<br>角2封命<br>角2封命                                                                                                    | 「 <b>印刷メニュ</b><br>iたに『角2ま<br>追加しまし;<br>奇(縦)<br>奇(横)                                                                                                 | ー><br>対筒・角3封筒・長3封筒』<br>た。 |
| 法人情報                                                                                                    | :人名簿<br>:員台帳                                                    | く<br>新<br>を<br>印刷メニュー                                                                                                    | 「 <b>印刷メニュ</b>                                                                                                    | ー><br>対筒・角3封筒・長3封筒』<br>た。 |
| 法人情報<br>〇 法<br>〇 会                                                                                           | :人名簿<br>:員台帳<br>入勧奨票                                            | 日本<br>日本<br>日本<br>日本<br>日本<br>日本<br>日本<br>日本<br>日本<br>日本                                                                                                    | 「 <b>印刷メニュ</b>                                                                                                    | ー><br>対筒・角3封筒・長3封筒』<br>た。 |
| 法人情報<br><b>日</b> 法<br>日<br>一<br>二<br>二<br>二<br>二<br>二<br>二<br>二<br>二<br>二<br>二<br>二<br>二<br>二                | :人名簿<br>:員台帳<br>入勧奨票                                            | く<br>新<br>を<br>印刷メニュー                                                                                                    | 「 <b>印刷メニュ</b>                                                                                                    | ー><br>対筒・角3封筒・長3封筒』<br>た。 |
| 法人情報<br>日 法<br>日 一 一 一 一 一 一 一 一 一 一 一 一 一 一 一 一 一 一 一                                                       | :人名簿<br>:員台帳<br>入勧奨票                                            | 日本の11<br>日本の11<br>日本の | 印刷メニュ<br>たに『角2ま<br>追加しました<br>奇(縦)<br>奇(縦)<br>奇(縦)                                                                                                   | ー><br>対筒・角3封筒・長3封筒』<br>た。 |
| 法人情報<br><b>二</b> 法<br>一章 法<br><b>二</b> 加<br>一章 加<br>一章 加                                                     | :人名簿<br>:員台帳<br>入勧奨票<br>名シール                                    | 日本の11<br>日本の11<br>日本の | 「 <b>印刷メニュ</b>                                                                                                    | ー><br>対筒・角3封筒・長3封筒』<br>た。 |
| 法人情報<br><b>二</b> 法<br><b>二</b> 法<br><b>二</b> 加<br><b>二</b> 加                                                 | :人名簿<br>:員台帳<br>入勧奨票<br>名シール                                    | 日本の11<br>日本の11<br>日本の | 印刷メニュ<br>たに『角2ま<br>追加しました<br>新(縦)<br>新(横)<br>新(横)<br>新(横)                                                                                           | ー><br>対筒・角3封筒・長3封筒』<br>た。 |
| 法人情報<br><b>日</b> 法<br><b>日</b> 加<br><b>日</b> 加<br><b>日</b> 加<br><b>日</b> 加                                   | :<br>人名簿<br>:<br>員台帳<br>入勧奨票<br>名シール<br>ハガキ                     | <ul> <li>(一)</li> <li>(日)</li> <li>(日)</li></ul>                                                                                                    | (印刷メニュ<br>(市)<br>(市)<br>(市)<br>(市)<br>(和)<br>(和)<br>(和)<br>(和)<br>(和)<br>(和)<br>(和)<br>(和)<br>(和)<br>(和                                             | ー><br>対筒・角3封筒・長3封筒』<br>た。 |
| 法人情報<br><b>日</b> 法<br><b>日</b> 左<br><b>日</b> 加<br><b>日</b> 加                                                 | :<br>人名簿<br>:<br>員台帳<br>入勧奨票<br>名シール<br>ハガキ                     | 日本の11<br>日本の11<br>日本の | (印刷メニュ<br>(市)<br>(本)<br>(本)<br>(本)<br>(本)<br>(本)<br>(本)<br>(本)<br>(本)<br>(本)<br>(本                                                                  | ー><br>対筒・角3封筒・長3封筒』<br>た。 |
| 法人情報<br>〇 法<br>〇 太<br>〇 加<br>〇 加<br>〇 元<br>〇 元<br>〇 元<br>〇 元<br>〇 元<br>〇 元<br>〇 元<br>〇 元                     | :人名簿<br>:員台帳<br>入勧奨票<br>名シール<br>ハガキ<br>額丁正(会)                   | <ul> <li>(今) 新を</li> <li>(日) 月2封命</li> <li>(日) 月2封命</li> <li>(日) 月2封命</li> <li>(日) 月3封命</li> <li>(日) 月3封命</li> <li>(日) 長3封命</li> <li>(日) 長3封命</li> </ul>                                                                                                    | (印刷メニュ<br>(市)<br>(市)<br>(市)<br>(市)<br>(和)<br>(報)<br>(和)<br>(和)<br>(和)<br>(和)<br>(和)<br>(和)<br>(和)<br>(和)<br>(和)<br>(和                               | ー><br>対筒・角3封筒・長3封筒』<br>た。 |
| 法人情報<br>〇 法<br>〇 太<br>〇 加<br>〇 加<br>〇 加<br>〇 元<br>〇 元<br>〇 元<br>〇 元<br>〇 元<br>〇 元<br>〇 元<br>〇 元              | :人名簿<br>:員台帳<br>入勧奨票<br>名シール<br>ハガキ<br>額正(会)                    | <ul> <li>(一) 角2封命</li> <li>(二) 角2封命</li> <li>(二) 角2封命</li> <li>(二) 角2封命</li> <li>(二) 角3封命</li> <li>(二) 角3封命</li> <li>(二) 長3封命</li> <li>(二) 長3封命</li> </ul>                                                                                                    | (印刷メニュ<br>(市)<br>(市)<br>(市)<br>(市)<br>(和)<br>(和)<br>(和)<br>(和)<br>(和)<br>(和)<br>(和)<br>(和)<br>(和)<br>(和                                             | ー><br>対筒・角3封筒・長3封筒』<br>た。 |
| 法人情報                                                                                                    | :<br>人名簿<br>:<br>員台帳<br>入勧奨票<br>名シール<br>ハガキ<br>(訂正(会)<br>[正(未加) | <ul> <li>(今) 新を</li> <li>(日) 月2封命</li> <li>(日) 月2封命</li> <li>(日) 月2封命</li> <li>(日) 月3封命</li> <li>(日) 月3封命</li> <li>(日) 長3封命</li> <li>(日) 長3封命</li> <li>(日) 長3封命</li> </ul>                                                                                                    | (印刷メニュ<br>(市)<br>(本)<br>(本)<br>(本)<br>(本)<br>(本)<br>(本)<br>(本)<br>(本)<br>(本)<br>(本                                                                  | ー><br>対筒・角3封筒・長3封筒』<br>た。 |
| 法人情報<br><b>二</b> 法<br><b>二</b> 金<br><b>二</b> 加<br><b>二</b> 加<br><b>二</b> 和<br><b>二</b> 名<br>第<br>名<br>第<br>1 | :人名簿<br>:員台帳<br>入勧奨票<br>名シール<br>ハガキ<br>蹈正(会)<br>[正(未加,          | <ul> <li>印刷メニュー</li> <li>印刷メニュー</li> <li>角2封命</li> <li>角2封命</li> <li>角3封命</li> <li>員用)</li> <li>長3封命</li> <li>入用)</li> </ul>                                                                                                    | (印刷メニュ<br>(市)<br>(本)<br>(本)<br>(本)<br>(本)<br>(本)<br>(本)<br>(本)<br>(本)<br>(本)<br>(本                                                                  | ー><br>対筒・角3封筒・長3封筒』<br>た。 |
| 法人情報<br>二、法<br>二、法<br>二、二、二、二、二、二、二、二、二、二、二、二、二、二、二、二、二、二、二、                                                 | :人名簿<br>:員台帳<br>入勧奨票<br>名シール<br>ハガキ<br>[正(未加,                   | <ul> <li>印刷メニュー</li> <li>印刷メニュー</li> <li>角2封命</li> <li>角2封命</li> <li>角3封命</li> <li>員用)</li> <li>長3封命</li> <li>入用)</li> </ul>                                                                                                    | 印刷メニュ<br>方にに『角2ま<br>追加しましな<br>前(縦)<br>前(横)<br>前(横)<br>前(横)<br>前(横)<br>前(横)<br>前(縦)<br>二<br>二<br>二<br>二<br>二<br>二<br>二<br>二<br>二<br>二<br>二<br>二<br>二 | ー><br>対筒・角3封筒・長3封筒』<br>た。 |

4. 未加入で退会経験がある企業の宛名や名簿を作成する

|                                                                                                    | - C X                                                             |
|----------------------------------------------------------------------------------------------------|-------------------------------------------------------------------|
| 法人会: M2K                                                                                                    |                                                                   |
| 加入区分 ♥ 正会員 ♥ 賛助会員 □ 未加入 □ 退会経験あり 支部 地区 □ 法人No □ 法人力ナ □ 法人名称 □ はま来氏々 ■ □ はしままたち々 ■ □ はままたち々 ■ □ はままたち々                                      | 業種<br>○0001:ソフト開発<br>○0009:其の他<br>○2月<br>○4月<br>○4月               |
| □ [读本金 ~ [] 送云 小王秋 (3) 5 ] (5) 建加<br>□ 读本组 ~ ~ [] 送云 小王秋 (3) 5 ] (5) 建加<br>送付区分 □ 所在地 □ 送付先 □ 送付<br>□ 郵便番号 ~ ~ □ 2:振込 □ B: 2000円<br>□ 3:集金 | □ 5月<br>□ 6月 v<br>法人区分 ※法人区分の<br>対川会計士 □1:休業 検索方法<br>◎ 含む<br>○ 除く |
|                                                                                                    |                                                                   |
|                                                                                                    |                                                                   |
| 1013 はずす<br>件数:                                                                                                    | ★ 法人名簿 設定 終了                                                      |

例)

| 拾壶冬件       |        |       |          |
|------------|--------|-------|----------|
| 加入区分 🗹 正会員 | ☑ 賛助会員 | □ 未加入 | 🗌 退会経験あり |
|            |        |       |          |

→ 正会員と賛助会員の企業を検索します。(通常通り)

検索条件 加入区分 🗹 正会員 🗹 賛助会員 🗌 未加入 🗹 退会経験あり

→ 正会員と賛助会員の中から、退会経験がある企業を検索します。(新規)

検索条件 加入区分 🗌 正会員 🗌 賛助会員 🗹 未加入 🗌 退会経験あり

→ 未加入企業を検索します。(通常通り)

検索条件 加入区分 🗌 正会員 🗌 賛助会員 🗹 未加入 🗹 退会経験あり

→ 未加入企業の中から、退会経験がある企業を検索します。(新規)

| Ж       |                           |
|---------|---------------------------|
| 退会経験とは、 | 脱会日に過去の日付が設定されている企業を言います。 |

5. 法人名簿(出力項目確認)で送付先住所優先の追加

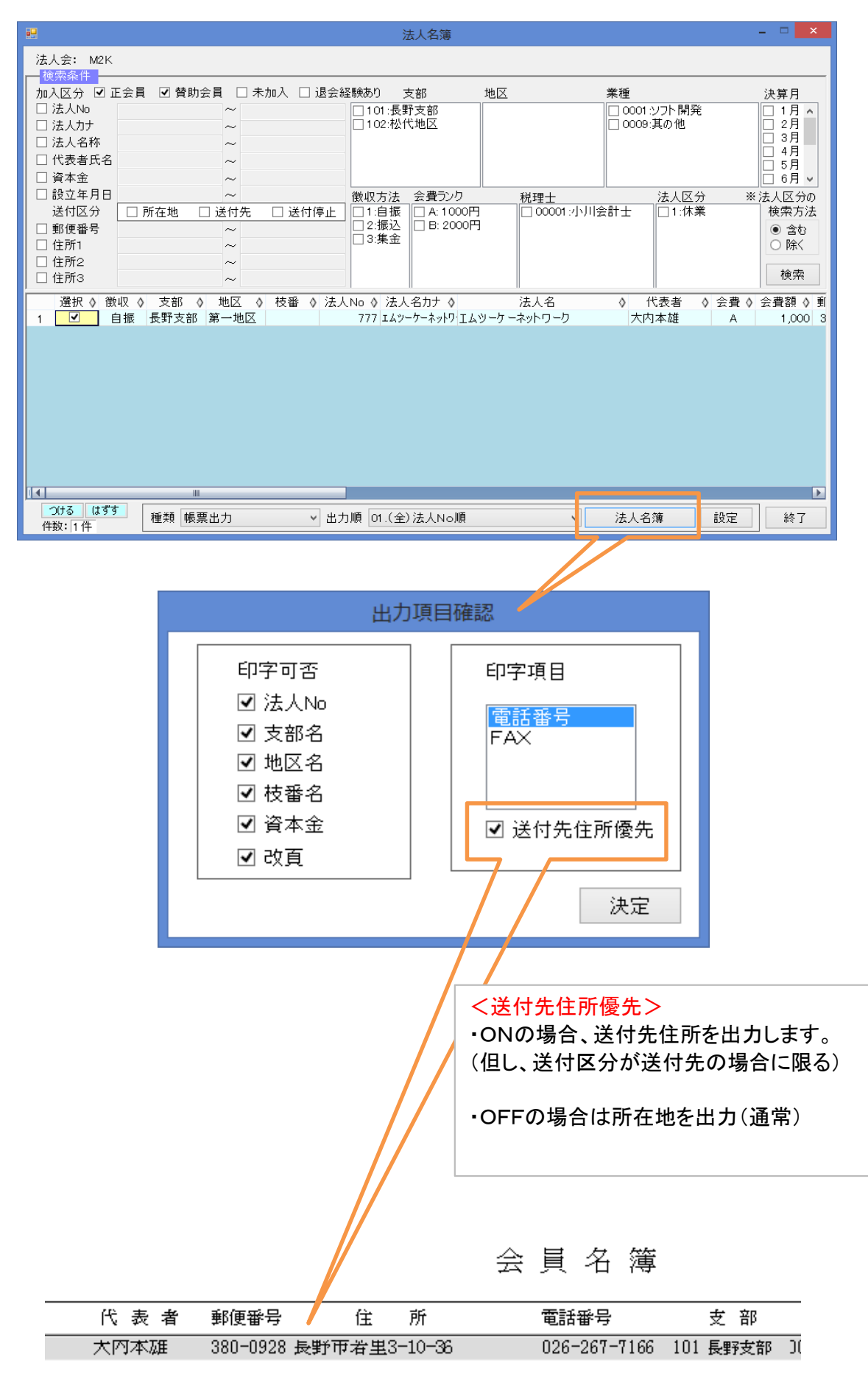

## 6. 名簿のExcel出力

|                                                                                                    |                                                          |                                                                              | 法人名簿                           |                           |                                 |                            | - 🗆 🗙                                                                       |
|----------------------------------------------------------------------------------------------------|----------------------------------------------------------|------------------------------------------------------------------------------|--------------------------------|---------------------------|---------------------------------|----------------------------|-----------------------------------------------------------------------------|
| 法人会: M2K                                                                                                    |                                                          |                                                                              |                                |                           |                                 |                            |                                                                             |
| · 検索条件<br>加入区分 ☑ 正会<br>□ 法人No<br>□ 法人力力<br>□ 法人名称<br>□ 代表者氏名<br>□ 資本金<br>□ 資本金                                                         | 員                                                        | 1入 □ 退会経験あり<br>□ 101:長<br>□ 102:松                                            | 支部 地区<br>野支部<br>代地区            |                           | 業種<br>□ 0001 シワフ<br>□ 0009:其(   | 小開発<br>の他                  | 決算月<br>1月<br>2月<br>3月<br>4月<br>5月<br>6月 >                                   |
| <ul> <li>□ 設立年月日<br/>送付区分</li> <li>□ 郵便番号</li> <li>□ 住所1</li> <li>□ 住所2</li> <li>□ 住所3</li> </ul>                                      | ~<br>1 所在地 □ 送付先<br>~<br>~<br>~                          | 徴収方法<br>〕送付停止<br>□ 2:振込<br>□ 3:集金                                            | 会費ランク<br>A:1000円<br>B:2000円    | 税理士                       | ½<br>小川会計士 □                    | <u>4人区分</u> ≯<br>]1:休業     | <ul> <li>※法人区分の<br/>検索方法</li> <li>● 含む</li> <li>○ 除く</li> <li>検索</li> </ul> |
|                                                                                                    |                                                          |                                                                              |                                |                           |                                 |                            | .,                                                                          |
| 41                                                                                                    |                                                          |                                                                              |                                |                           |                                 |                            |                                                                             |
| つける はずす                                                                                                    | 種類 Excel出力                                               | ▼ 出力順 01.(全                                                                  | È)法人No順                        |                           | ▶ 法人名簿                          | 設定                         | 終了                                                                          |
| く名簿のExcel出力』を選び、『法人名簿』<br>種類で『Excel出力』を選び、『法人名簿』<br>ボタンをクリックします。<br>Book1 - Microsoft Excel<br>アイル ホーム 挿入 ページレイアウト 数式 データ 校園 表示 開発 チーム |                                                          |                                                                              |                                |                           |                                 |                            |                                                                             |
|                                                                                                    | MS P 1590 +                                              |                                                                              | ※ ■ 折り返し(全                     | 体で衣示9る 1                  | ⊊华 ▼<br>                        |                            | 惊华 一                                                                        |
| パレッジング 書式のコピー/貼り作<br>クリップボード                                                                                                    | titi <b>B I <u>U</u> •   ⊞ •   <u>≫</u><br/>© 7,721-</b> | · ▲·   ≝ = = =<br>5                                                          | <ul> <li>         :</li></ul>  | で中央揃え ▼ 「<br><sup>反</sup> | <b>翌 * % ,   58 -00</b><br>数値 □ | ★1113 テーノルとし<br>書式 ★ 書式設定、 | 之外化                                                                         |
| A1                                                                                                    | ▼ 🤄 💪 法人PKEY                                             |                                                                              |                                |                           |                                 |                            |                                                                             |
| A B<br>法人PKEY 法人№<br>1 000777                                                                                                    | C<br>法人名<br>エムツーケーネットワーク                                 | D         E           法人名力ナ         代表者.           エムツーケーネットワーク         大内本. | F<br>氏名 電話番号<br>雄 026-267-7166 | G<br>郵便番号<br>380-0928     | 住所<br>長野市若里3-10-36              | H<br>H<br>i若里カンカン6番餌       | <br>住所1<br><sup>22</sup> −▲ 長野市若                                            |

Х

Excelファイルを保存する場合は、「ファイル」→「名前を付けて保存」を選んでください。

<対象>

・宛名作成を除く全名簿。及び、会費台帳、入金チェックリスト、未納者リスト。

## 7. 会費管理 『口座振替明細表』の追加

| •            | 会費処理            | 里メニュー                               | _ 🗆 🗙                  |
|--------------|-----------------|-------------------------------------|------------------------|
| 法人会: 999 M2K |                 |                                     |                        |
|              | 請求年度·回数:平成26年1回 | <b>〕目                  請求件数: 1件</b> | 入金済件数: 0件<br>未入金件数: 1件 |
| 請求準備         | 請求業務            | 金融機関                                | 各種管理                   |
| ∅ 新規作成       | ₽ 振替日設定         | □□座振替データ作成                          | 会費台帳                   |
| 🦻 追加作成       | 高 請求書発行         | □□ 座振替データ取込                         | 🖨 入金チェックリスト            |
| ∮ 再作成        | <b>〇</b> 振込用紙発行 |                                     | 🖨 未納者リスト               |
| 🍋 メンテナンス     | 🌮 入金処理          | 🖨 口座振替明細表                           | 🖨 礼状印刷                 |
|              |                 | 7/                                  |                        |
|              |                 |                                     | 終了                     |
|              |                 |                                     |                        |

|                                      |                                                   | <b>座振替明細表</b> |                          | - 🗆 🗙   |
|--------------------------------------|---------------------------------------------------|---------------|--------------------------|---------|
| 法人会: M2K法人会                          |                                                   |               | 請求年度:平成26年 請求回数:         | 108     |
| □ 法人No<br>□ 法人No<br>□ 法人力ታ           | 支部 地区<br>☑ 101 長野支部 001:第一地区<br>□ 102:松代地区        | 金融機関          | 支店<br>H26/04/03          |         |
| ~<br>徴収方法<br>□1:自振<br>□2:振込<br>③3:集金 |                                                   |               |                          | 検索      |
| 選択◇徴収◇ 支部                            | 形 ◇ 地区 ◇ 法人No ◇ 法人名カナ ◇<br>支部 第一地区 777 エムツーケーネットワ | 法人名           | ◇ 代表者 ◇ 会費 ◇ 会<br>大内本雄 A | 費額◇請求額◇ |
| [ <b>4</b> ] m                       |                                                   |               |                          |         |
| つける はずす 種類                           |                                                   |               | □座振替明細表 設分               | E 終了    |
|                                      |                                                   |               |                          |         |

M2K法人会 平成26年度会費 預金口座振替明細表

## 8. 会費管理『請求書』の印字可否の追加

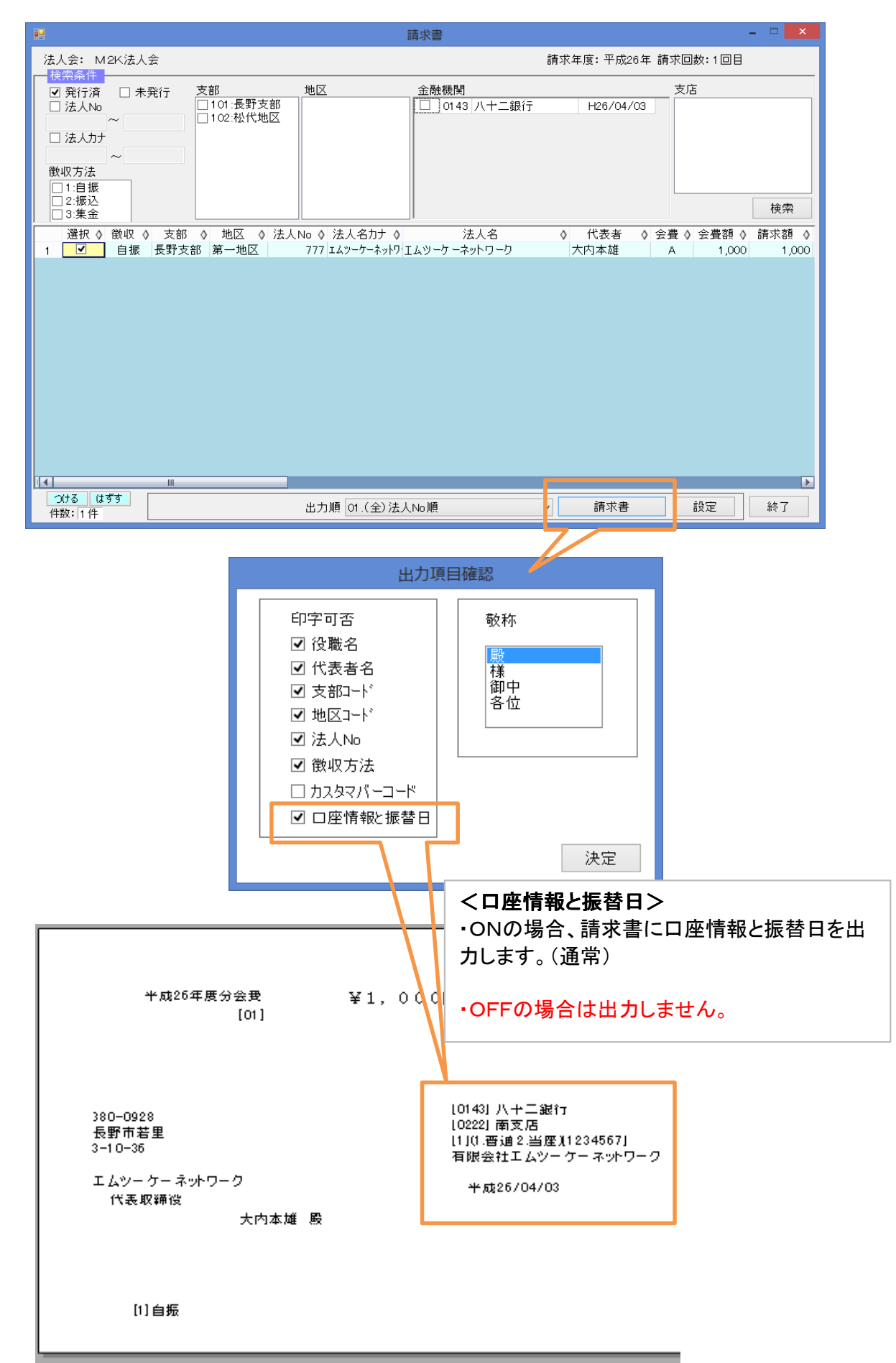